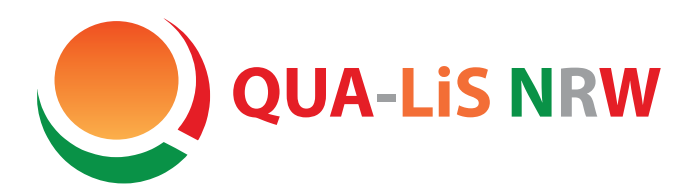

# Unterlagen für die zentralen Prüfungsverfahren bzw. die zentralen Klausuren

Hinweise zum Ausdrucken und Vervielfältigen von Prüfungsaufgaben

24. Februar 2022

## 1 Einleitung

Dieses Dokument dient dazu, das längen- und graustufenkonforme Ausdrucken und Kopieren der Prüfungsunterlagen im PDF-Format vorab zu testen. Dazu verwendet es Text- und Grafikelemente, wie sie in typischen Prüfungsaufgaben vorkommen. So können ggf. rechtzeitig vor den Downloadtagen Voreinstellungen der verwendeten Software oder der eingesetzten Geräte geändert oder Geräte ausgetauscht werden.

Am Schluss dieses Dokuments befindet sich eine Liste von Fragen (FAQ), die auf die häufigsten Probleme beim Speichern und beim Ausdruck der PDF-Dateien eingeht.

## 2 Ausdruck

Drucken Sie bitte mindestens die Seiten 1 bis 6 dieses PDF-Dokuments aus. Legen Sie die Druckvorlage danach auf den Kopierer und erstellen Sie eine Testkopie. Beachten Sie dabei bitte die folgenden Hinweise:

- Für den Ausdruck raten wir Ihnen unbedingt, die Software *Adobe Acrobat* oder *Acrobat Reader* in der aktuellen Version zu verwenden; mit diesen Programmen wurde der Ausdruck erfolgreich getestet. Den kostenlosen *Acrobat Reader* können Sie unter folgendem URL aus dem Internet beziehen: http://get.adobe.com/de/ reader/.
- Wichtig: Stellen Sie sicher, dass im Druckerdialog (erscheint nach dem Start des Druckvorgangs) für die Option *Seite anpassen und Optionen* der Wert *Tatsächliche Größe* eingestellt ist (siehe Abbildung 5 auf Seite 9). Nur so ist ein längentreuer Ausdruck möglich und Sie erhalten insbesondere bei den Mathematikaufgaben keine Verzerrungen.
- Mit der Abbildung 3 auf Seite 5 (*Graustufen*) und der Abbildung 4 auf Seite 6 (*Muster/Pfeile*) wird die Qualität des Druckers und des Kopierers getestet. Wenn Sie auf der Abbildung 4 auf Seite 6 (*Muster/Pfeile*) nicht die Füllungen der 18 Felder bzw. auf der Abbildung 3 auf Seite 5 (*Graustufen*) in horizontaler und vertikaler Richtung nicht je 11 Graustufen unterscheiden können, dann reicht die Qualität Ihres Druckers oder Kopierers für die intendierten Zwecke ggf. nicht aus, wenngleich in den Prüfungsaufgaben in der Regel weniger als 11 Graustufen verwendet werden.

 Anhand der Abbildung Abbildung 3 auf Seite 5 (*Graustufen*) können Sie auch feststellen, ob Ihr Toner bzw. Ihre Tinte gleichmäßig verteilt wird oder ob es zu Unregelmäßigkeiten (Streifen in den Graubalken) kommt. Solche Unregelmäßigkeiten deuten darauf hin, dass der Tone bzw. die Tinte ersetzt werden bzw. das Gerät gewartet werden muss. Wenn sich hier deutliche Unregelmäßigkeiten zeigen, sollten Sie zunächst für deren Beseitigung sorgen und dann den Test noch einmal durchführen.

Generell empfehlen wir, bei Druckproblemen zunächst den Ausdruck mit der Anzeige der PDF-Datei auf dem Monitor zu vergleichen, um eine evtl. defekte PDF-Datei als Fehlerquelle auszuschließen. Vorschläge zur Lösung der häufigsten Druckprobleme finden Sie in der FAQ im Abschnitt 4 auf Seite 7 ff.

## **3** Textelemente

### 3.1 Türkischer Text (Textelement des Zentralabiturs)

Mustafa Kemal Atatürk, 1881 yılında Selanik'te doğdu.

1839'da Kocacık'ta doğduğu sanılan babası Ali Rıza Efendi aslen Manastır'a bağlı Debre-i Bâlâ'dandır. Milis subaylığı, evkaf kâtipliği ve kereste ticareti yapan Ali Rıza Efendi, 1871 yılında Zübeyde Hanım'la evlendi.

Öğrenim çağına gelen Mustafa, annesinin isteğiyle Hafız Mehmet Efendi'nin mahalle mektebinde öğrenime başladı, daha sonra babasının isteğiyle Mektebi Şemsi İbtidai'ne (Şemsi Efendi Mektebi) geçti. 1888 yılında babasını kaybetti. Bir süre Rapla Çiftliği'nde dayısı Hüseyin'in yanında kaldıktan sonra Selanik'e dönüp okulunu bitirdi. Bu arada Zübeyde Hanım, Selanik'te gümrük memuru olan Ragıp Bey ile evlendi.

### 3.2 Russischer Text (Textelement des Zentralabiturs)

Советская Москва В 1918 году Москва становится столицей РСФСР. Началась новая, советская, эпоха в развитии города. В советское время Москва вновь стала центром государства, увеличилось международное политическое значение города. Москва застраивалась быстрыми темпами, к городу присоединялись бывшие пригороды. Со строительством МКАД сформировались современные границы Москвы. Появился метрополитен. В то же время историческая застройка центра города подверглась выборочному уничтожению; был разрушен ряд храмов и монастырей, в числе которых Храм Христа Спасителя, Страстной монастырь. В 1922 году Москва стала столицей СССР. В городе началось быстрое развитие транспортной инфраструктуры. Так, в 1924 году в Москве открылось автобусное движение, в 1933 году был запущен первый троллей-бусный маршрут, а в 1935 году для пассажиров открылась первая линия метрополитена.

## 3.3 Hebräischer Text (Textelement des Zentralabiturs)

א מִזְמוֹר לְדָוִד: יְהוָה רֹעִי, לֹא אֶחָסָר. ב בּנְאוֹת דָּשֶׁא, יַרְבִּיצַנִי; עַל-מֵי מְנָחוֹת יְנַהֵלֵנֵי. ג נַפְשִׁי יְשׁוֹבֵב: יַנְחֵנִי בְמַעְגָּלֵי-צֶּדָק, לְמַעַן שְׁמוֹ. ד גַּם כִּי-אֵלֵך בְּגֵיא צַלְמֶוֶת, לֹא-אִירָא רָע– כִּי-אַתָּה עַמָּדִי; שִׁבְטְד וּמִשְׁעַנְתָּך, הֵמָה יְנָחֵמְנִי. ה תַּעֲרֹך לְפַנֵי, שֵׁלְחָן– נֶגָד צֹרְרִי; דְשַׁנְתַ בַשֶׁמֶן רֹאשִׁי, כּוֹסִי רְוָיָה. ו אַך, טוֹב וָחָסֶד יִרְדְפוּנִי– כָּל-יְמֵי חֵיָי; וְשֵׁרְתִי בְּבֵית-יְהוָה, לְאֹרֶך יָמִים.

### 3.4 Griechischer Text (Textelement des Zentralabiturs)

Άνδρα μοι ἕννεπε, Μοῦσα, πολύτροπον, ὃς μάλα πολλὰ πλάγχϑη, ἐπεὶ Τροίης ἱερὸν πτολίεϑρον ἔπερσε· πολλῶν δ' ἀνϑρώπων ἴδεν ἄστεα καὶ νόον ἔγνω, πολλὰ δ' ὄ γ' ἐν πόντῳ πάθεν ἄλγεα ὃν κάτα θυμόν, ἀρνύμενος ἥν τε ψυχὴν καὶ νόστον ἑταίρων. ἀλλ' οὕδ΄ ὡς ἑτάρους ἐρρύσατο ἱέμενός περ· αὐτῶν γὰρ σφετέρῃσιν ἀτασθαλίῃσιν ὅλοντο, νήπιοι, οἳ κατὰ βοῦς Ὑπερίονος Ἡελίοιο ἤσθιον· αὐτὰρ ὃ τοῖσιν ἀφείλετο νόστιμον ἦμαρ. τῶν ἁμόθεν γε, θεά, θύγατερ Διός, εἶπε καὶ ἡμῖν.

## 3.5 Mathematische Symbole

y

c

## 3.6 Mathematische Formeln

$$= x^2 \tag{1}$$

$$(x - 11) \cdot (2 + x) = -7$$

$$3 \quad 3 \quad 3 \quad 5$$

$$(2)$$

$$x^{2} + \frac{3}{2}x + (\frac{3}{4})^{2} - (\frac{3}{4})^{2} + \frac{5}{8} = 0$$
(3)

$$f_{(x)} = 2x^2 - 10x + 12$$
(4)  
$$a^2 + b^2 = c^2$$
(5)

$$= c^{2}$$
(5)  
$$= \sqrt[2]{a^{2} + b^{2}}$$
(6)

$$\frac{8x^3 + 2x - 8}{x + 2} = \frac{x^2 - 2,5x - 1,5}{x - 3}$$
(7)

$$-\frac{1}{2}x^2 + x - \frac{1}{2} \ge 0 \tag{8}$$

$$\alpha + \beta + \gamma = 360^{\circ} \tag{9}$$

$$L = \{\sqrt{7} - 3; 2 - \sqrt{7}\}$$
(10)

## 3.7 Strichgrafik

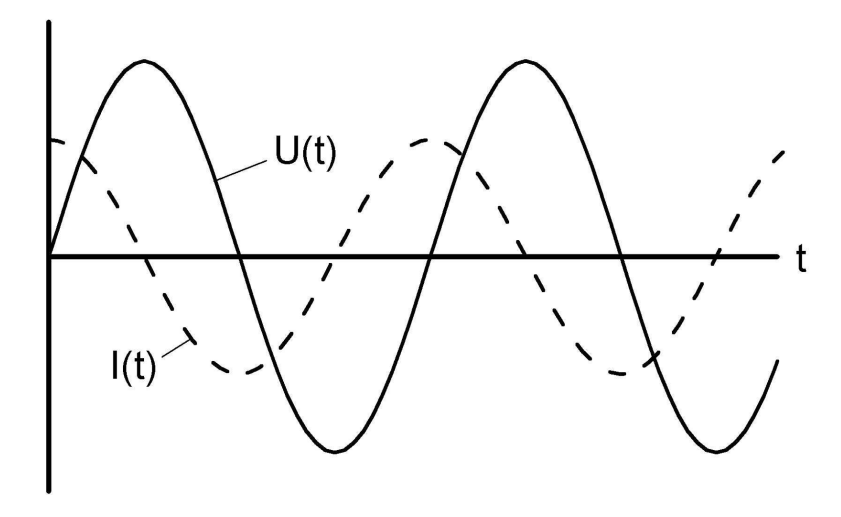

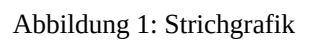

## 3.8 Fotografie

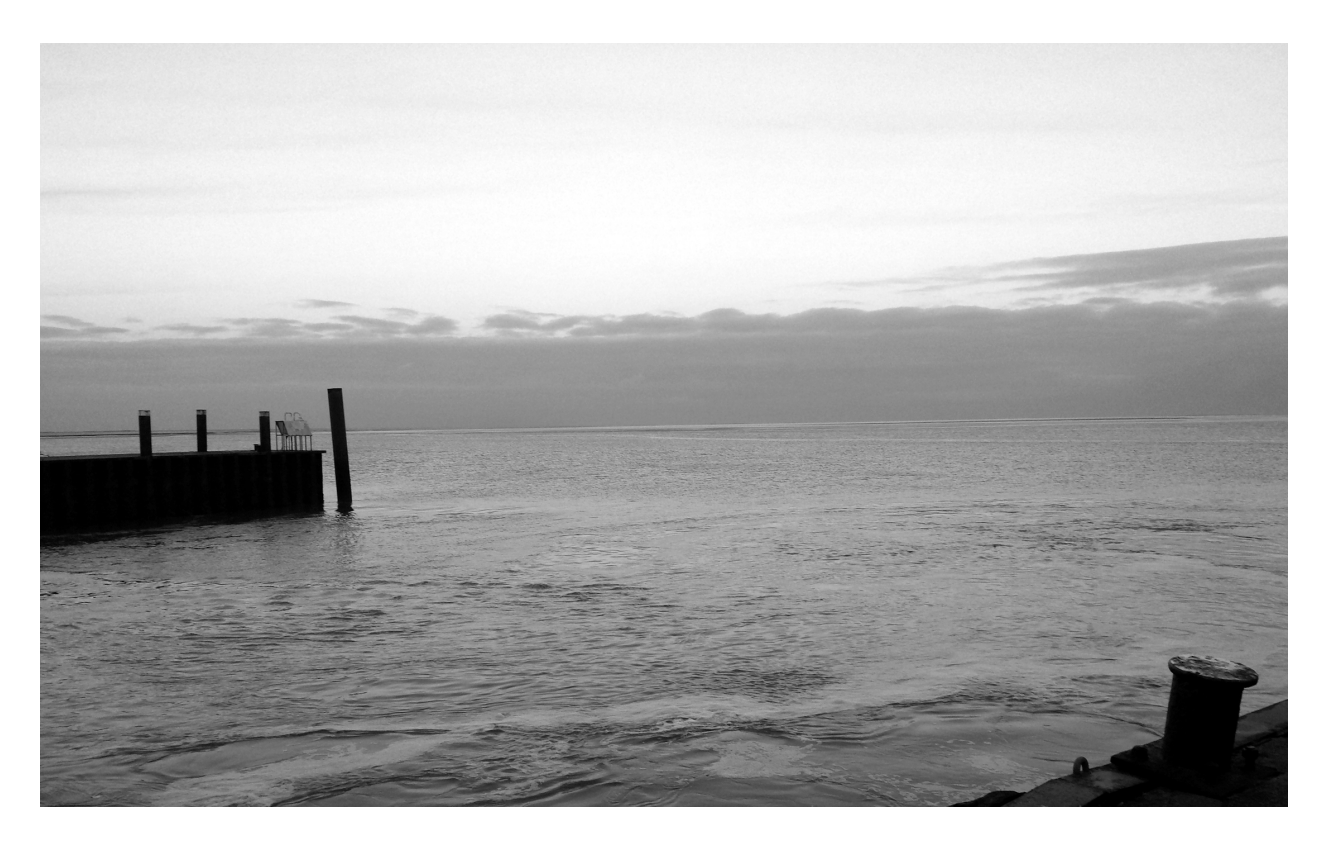

Abbildung 2: Fotografie

| 10 | 9 | 8 | 7 | 6 | 5 | 4 | 3 | 2 | 1 | 0 |
|----|---|---|---|---|---|---|---|---|---|---|
| 10 |   |   |   |   |   |   |   |   |   |   |
| 9  |   |   |   |   |   |   |   |   |   |   |
| 8  |   |   |   |   |   |   |   |   |   |   |
| 7  |   |   |   |   |   |   |   |   |   |   |
| 6  |   |   |   |   |   |   |   |   |   |   |
| 5  |   |   |   |   |   |   |   |   |   |   |
| 4  |   |   |   |   |   |   |   |   |   |   |
| 3  |   |   |   |   |   |   |   |   |   |   |
| 2  |   |   |   |   |   |   |   |   |   |   |
| 1  |   |   |   |   |   |   |   |   |   |   |
| 0  |   |   |   |   |   |   |   |   |   |   |

Abbildung 3: Graustufen

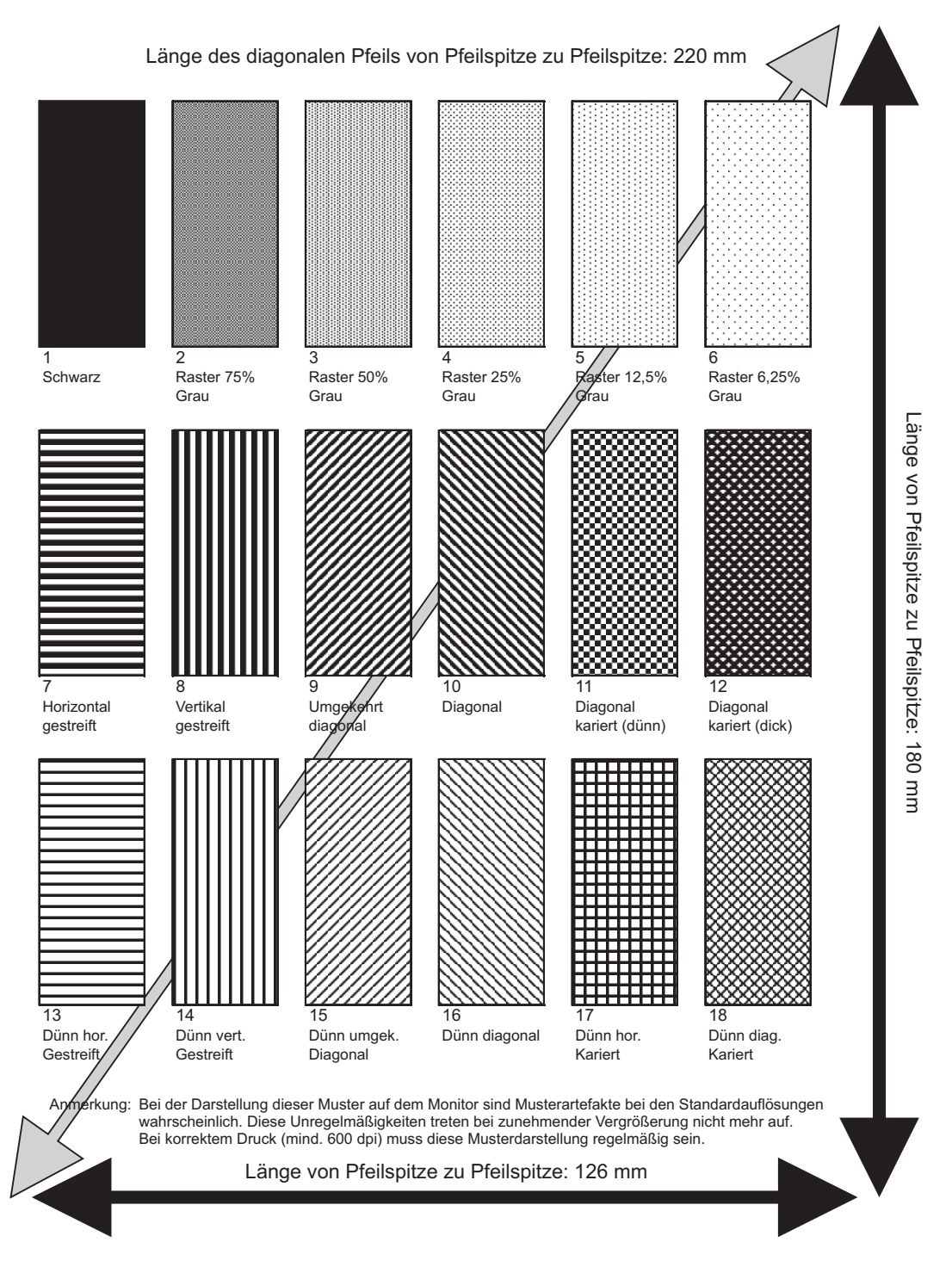

Abbildung 4: Muster/Pfeile

## 4 FAQ zum Speichern und Ausdrucken von Dateien

## 4.1 Wie gelingt der Download auf den mobilen Datenträger ohne Probleme?

Für den Download ist jeder aktuelle Browser (unabhängigg vom verwendeten Betriebssystem) geeignet. Normalerweise reicht für den Download der Prüfungsunterlagen ein einfacher (Links-)Klick auf den jeweiligen Dateinamen, wodurch der Download automatisch startet. Der konkrete Speicherort auf Ihrem Rechner ist dabei von Ihrer individuellen Browserkonfiguration abhängig. Sollte das nicht direkt Ihr USB-Stick sein, verschieben Sie bitte anschließend die Prüfungsdateie(en) aus Ihrem Downloadordner auf den Stick.

Sollte ein einfacher (Links-)Klick keinen Download bewirken, so probieren Sie einen (Rechts-)Klick auf den Dateinamen und wählen im anschließenden Untermenü den Eintrag »Ziel speichern unter …«, »Link speichern unter …« etc. (der konkrete Wortlaut variiert je nach verwendetem Browser).

## 4.2 Welcher Datenträger ist am besten für die Speicherung der Daten beim Download geeignet?

Am unkompliziertesten ist die Verwendung eines USB-Sticks.

### 4.3 Welches Programm sollte zur Anzeige und zum Druck der PDF-Dateien verwendet werden?

Prinzipiell können alle PDF-Reader verwendet werden, die die PDF-Spezifikationen nach ISO 32000 ff. erfüllen. Nach den Erfahrungen der QUA-LiS hat sich der *Acrobat Reader* der Firma *Adobe* dabei als sehr geeignet erwiesen.

### 4.4 Welcher Drucker sollte verwendet werden?

Die Abituraufgaben können prinzipiell auf allen PC-, Linux- und MAC-kompatiblen Druckern ausgedruckt werden. Falls Ihnen verschiedene Druckertypen zur Verfügung stehen, so empfehlen wir, den Ausdruck über einen Laserdrucker (mit einer Auflösung von 600 dpi oder besser) vorzunehmen. Ein Farbdrucker ist für keine der Aufgaben erforderlich. Falls farbiges Aufgabenmaterial zwingend erforderlich ist, wird dieses den Schulen per Kurier als farbiger Ausdruck zur Verfügung gestellt (betrifft in der Regel die Fächer Geographie und Kunst).

## 4.5 Welches Papier wird für den Ausdruck empfohlen?

Jedes normale blendfreie Laser- oder Inkjet-Papier ist geeignet. Da einige Aufgaben Grafiken mit differenzierten Grautönen besitzen, sollte weißes Papier verwendet werden. Falls die Aufgaben anschließend über einen Kopierer vervielfältigt werden, sollte ebenfalls weißes Papier bei Aufgaben mit Bildmaterial verwendet werden.

# 4.6 Was ist zu tun, wenn beim Ausdruck auf einem Tintenstrahldrucker weiße horizontale Linien in den Zeilen auftreten?

Einige Düsen der Tintenpatrone(en) sind verstopft oder der Tintenvorrat geht zur Neige. Führen Sie bitte eine Reinigung lt. Anleitung Ihres Druckerhandbuchs durch oder tauschen Sie die Patrone(n) aus.

# 4.7 Was ist zu tun, wenn beim Ausdruck auf einem Laserdrucker helle vertikale Streifen über die gesamte Papierlänge hinweg auftreten?

Ursache für dieses Problem kann entweder eine ungleichmäßige Tonerverteilung oder ein abnehmender Tonervorrat sein. Beenden Sie bitte den aktuellen Druckjob, nehmen Sie die Druckerkartusche aus dem Drucker und schütteln Sie sie vorsichtig. Setzen Sie die Kartusche wieder ein und drucken erneut. Sollte das Problem weiterhin bestehen, müsste die Kartusche ausgetauscht und/oder die Druckertrommel lt. Handbuch gereinigt werden.

#### 4.8 Was ist zu tun, wenn beim Ausdruck einzelne Zeichen oder ganze Zeilen nicht gedruckt werden?

Modifizieren Sie bitte den Druckmodus. Im Arobat bzw. Acrobat Reader wählen sie dazu Datei  $\Rightarrow$  Drucken. Im Fenster Drucken klicken Sie bitte auf den Button Erweitert. Im jetzt erscheinenden Fenster Erweiterte Druckereinstellungen wählen Sie bitte die Option Als Bild drucken (siehe Abb. Abbildung 5 auf der nächsten Seite). Durch diese Einstellung übernimmt der PDF-Reader (und nicht mehr der Drucker selbst) die erforderliche Rasterung; der Druck kann dadurch allerdings verlangsamt werden.

Falls auch die Veränderung des Druckmodus keine Abhilfe bringen sollte, verwenden Sie bitte einen anderen Drucker und/oder Rechner.

#### 4.9 Was ist zu tun, wenn beim Ausdruck einzelne Zeichen übereinander gedruckt werden?

Modifizieren Sie bitte den Druckmodus. Wählen sie dazu *Datei*  $\Rightarrow$  *Drucken*. Im Fenster *Drucken* klicken Sie bitte auf den Button *Erweitert*. Im jetzt erscheinenden Fenster *Erweiterte Druckereinstellungen* wählen Sie bitte die Option *Als Bild drucken* (siehe Abb. Abbildung 5 auf der nächsten Seite). Durch diese Einstellung übernimmt der PDF-Reader (und nicht mehr der Drucker selbst) die erforderliche Rasterung; der Druck kann dadurch allerdings verlangsamt werden.

Falls auch die Veränderung des Druckmodus keine Abhilfe bringen sollte, verwenden Sie bitte einen anderen Drucker und/oder Rechner.

#### 4.10 Was ist zu tun, wenn beim Ausdruck statt der Texte nur leere Kästchen erscheinen?

Modifizieren Sie bitte den Druckmodus. Wählen sie dazu *Datei*  $\Rightarrow$  *Drucken*. Im Fenster *Drucken* klicken Sie bitte auf den Button *Erweitert*. Im jetzt erscheinenden Fenster *Erweiterte Druckereinstellungen* wählen Sie bitte die Option *Als Bild drucken* (siehe Abb. Abbildung 5 auf der nächsten Seite). Durch diese Einstellung übernimmt der PDF-Reader (und nicht mehr der Drucker selbst) die erforderliche Rasterung; der Druck kann dadurch allerdings verlangsamt werden.

Falls auch die Veränderung des Druckmodus keine Abhilfe bringen sollte, verwenden Sie bitte einen anderen Drucker und/oder Rechner.

|                                      |                                                                                                    |                                                                                                    | ×                                                                                                    |
|--------------------------------------|----------------------------------------------------------------------------------------------------|----------------------------------------------------------------------------------------------------|----------------------------------------------------------------------------------------------------|
| Druckor                              | Capon MX020 series Printer WS                                                                                                    | Eigenschafte                                                                                                    | Equator                                                                                                    |
| Druc <u>k</u> er:                    | Canon MX920 series Printer W3                                                                                                    |                                                                                                    | en Erweitert                                                                                                    |
| Exemplare:                           |                                                                                                    | In Graustu <u>f</u> en                                                                                                    | n (schwarzweiß) drucken<br>sparen ①                                                                                                    |
| Zu drucken                           | de Seiten                                                                                                    |                                                                                                    | Kommentare und Formulare                                                                                                    |
| ● <u>A</u> lle                       |                                                                                                    |                                                                                                    | Dokument und Markierungen 🗸 🗸                                                                                                    |
| O Aktuelle                           | Seite                                                                                                    | 13                                                                                                    | Kommentare <u>z</u> usammenfassen                                                                                                    |
| () <u>S</u> eiten                    | 1 - 9<br>                                                                                                    |                                                                                                    | Dokument: 209.9 x 296.7mm                                                                                                    |
| Weitere                              | Optionen                                                                                                    |                                                                                                    | 209,97 x 296,97 mm                                                                                                    |
| Seite anpas                          | sen und Optionen (i)                                                                                                    |                                                                                                    |                                                                                                    |
| Größe                                | e Poster Mehrere                                                                                                    | Broschüre                                                                                                    | QUA-LIS NRW                                                                                                    |
| OA                                   |                                                                                                    |                                                                                                    | Unterlagen für zentrale Prüfungsverfahren bzw.                                                                                                    |
| Tatsächlie                           | che Größe                                                                                                    |                                                                                                    | 2 antrinale Klausauren<br>Heinde aus fasteriet und für Jahrupe aus frägerangeten                                                                                                    |
| Obergros                             | e seiten verkleinern                                                                                                    |                                                                                                    | 1 Barbary                                                                                                    |
| O Benutzer                           | definierter Maßstab: 100 %                                                                                                    |                                                                                                    | Data Tahunan dan data sarahgan at generak setelah kutuk kutuk at at digena da Magana da Maganan<br>Agai na Sal Takan atal at at at Sal Sal Sal Sal Sal Sal Sal Sal Sal Sal                                                                                                    |
| Papierqu                             | elle gemäß P <u>D</u> F-Seitengröße auswählen                                                                                                    |                                                                                                    | 2 7 Annalise for an annalise angus.<br>2 7 Annalise Marine<br>Desara failtean athliaeth de Annai 1 an a' Annai 1 an Annai Annai An                                                                                                    |
| Papier <u>B</u> e                    | idseitig bedrucken                                                                                                    |                                                                                                    | <ul> <li>The conductive statement is forward in the provide statement of the conductive statement of the statement of the</li></ul> |
| Ausrichtung                          |                                                                                                    |                                                                                                    | <ul> <li>Mange (Gran Bu size, adaration instructing produce and and then use Dechanging the de-<br/>dechange of the second second second second second second second second second second<br/>dechange of the second second second second second second second second second<br/>Names (Second second seco</li></ul>                |
| Hoch-/Q                              | uerformat au <u>t</u> omatisch                                                                                                    |                                                                                                    | process from the out of the Manking of Charach Parking and the Manking of the Manking and the Manking of the Manking of the Ma       |
| OHochforr                            | nat                                                                                                    |                                                                                                    | and de sin de la suit l'application de la construction de la construction de la construction de la construction<br>Registra la construction de la construction de la construction de la construction de la construction de la const<br>Registra la construction de la construction de la construction de la construction de la construction de la const                                                                                                    |
| C                                    |                                                                                                    |                                                                                                    |                                                                                                    |
| O Querform                           | nat                                                                                                    |                                                                                                    | <u>Å</u>                                                                                                    |
| ○ Querform                           | nat                                                                                                    |                                                                                                    |                                                                                                    |
| ○ Querform                           | nat                                                                                                    |                                                                                                    | < Seite 1 von 9                                                                                                    |
| O Querform                           | nat                                                                                                    |                                                                                                    | < Seite 1 von 9                                                                                                    |
| ○ Querform<br>Seite einri <u>c</u> h | nat                                                                                                    |                                                                                                    | < Seite 1 von 9 Drucken Abbrechen                                                                                                    |
| ○ Querform                           | nten                                                                                                    |                                                                                                    | < Seite 1 von 9 Drucken Abbrechen                                                                                                    |
| ○ Querform                           | nten                                                                                                    | gen                                                                                                    | Seite 1 von 9<br>Drucken Abbrechen                                                                                                    |
| ○ Querform                           | nten<br>Erweiterte Druckereinstellun<br>PostScript-Einstellunge                                                                                                    | gen                                                                                                    | < Seite 1 von 9 Drucken Abbrechen                                                                                                    |
| ○ Querform                           | nten<br>Erweiterte Druckereinstellun<br>PostScript-Einstellungen<br>Sprache:                                                                                                    | gen<br>n                                                                                                    | < <p>Seite 1 von 9 Drucken Abbrechen</p>                                                                                                    |
| ○ Querform                           | nten<br>Erweiterte Druckereinstellun<br>PostScript-Einstellunger<br>Sprache:<br>Rightlinien für Schrift                                                                                                    | gen<br>n<br>en und Ressourcen: Bei                                                                                                    | Seite 1 von 9<br>Drucken Abbrechen                                                                                                    |
| ○ Querform                           | nten  Erweiterte Druckereinstellun PostScript-Einstellunger Sprache: Rightlinien für Schrift C Asiatische Schrifte                                                                                                    | gen<br>n<br>en und Ressourcen: Bei<br>n herunterladen                                                                                        | Seite 1 von 9<br>Drucken Abbrechen                                                                                                    |
| ○ Querform                           | nten   Erweiterte Druckereinstellun  PostScript-Einstellunger  Sprache:  Rightlinien für Schrift  Asiatische Schrifte Korrektur für verfä                                                                                                  | gen<br>n<br>en und Ressourcen: Bei<br>n herunterladen<br>rbten Hintergrund                                                                   | Seite 1 von 9<br>Drucken Abbrechen                                                                                                    |
| ○ Querform                           | nten                                                                                                    | gen<br>n<br>en und Ressourcen: Bei<br>n herunterladen<br>rbten Hintergrund                                                                   | Seite 1 von 9<br>Drucken Abbrechen                                                                                                    |
| ○ Querform                           | nten                                                                                                    | gen<br>n<br>en und Ressourcen: Bei<br>n herunterladen<br>rbten Hintergrund<br>:ker festlegen                                                 | Seite 1 von 9<br>Drucken Abbrechen                                                                                                    |
| ○ Querform                           | nten  Erweiterte Druckereinstellun PostScript-Einstellunger Sprache: Rightlinien für Schrift Asiatische Schrifte Korrektur für verfä Farbmanagement Farben durch Druc Graustufen wie K-                                                    | gen<br>n<br>en und Ressourcen: Bei<br>n herunterladen<br>rbten Hintergrund<br>:ker festlegen<br>Graustufen behandeln                         | Seite 1 von 9<br>Drucken Abbrechen                                                                                                    |
| ○ Querform                           | nten                                                                                                    | gen<br>n<br>en und Ressourcen: Bei<br>n herunterladen<br>rbten Hintergrund<br>:ker festlegen<br>Graustufen behandeln<br>en                   | Seite 1 von 9<br>Drucken Abbrechen                                                                                                    |
| ○ Querform                           | nten   Erweiterte Druckereinstellun  PostScript-Einstellunger  Sprache:  Rightlinien für Schrift  Asiatische Schrifte  Korrektur für verfä  Farbmanagement  Farben durch Druc Graustufen wie K Schwarz beibehalt CMYK-Grundfarbe           | gen<br>n<br>en und Ressourcen: Bei<br>n herunterladen<br>rbten Hintergrund<br>:ker festlegen<br>Graustufen behandeln<br>en<br>:n beibehalten | Eedarf herunterladen                                                                                                    |
| ○ Querform                           | nten                                                                                                    | gen<br>n<br>en und Ressourcen: Bei<br>n herunterladen<br>rbten Hintergrund<br>:ker festlegen<br>Graustufen behandeln<br>en<br>en beibehalten | Seite 1 von 9<br>Drucken Abbrechen                                                                                                    |
| ○ Querform                           | nten  Erweiterte Druckereinstellun PostScript-Einstellunger Sprache: Rightlinien für Schrift Asiatische Schrifte Korrektur für verfä Farbmanagement Farben durch Druc Graustufen wie K Schwarz beibehalt CMYK-Grundfarber Aurgabe in Datai | gen<br>n<br>en und Ressourcen: Bei<br>n herunterladen<br>rbten Hintergrund<br>:ker festlegen<br>Graustufen behandeln<br>en<br>en beibehalten | Seite 1 von 9<br>Drucken Abbrechen                                                                                                    |

Abbildung 5: Einstellungen der Druckoptionen des Acrobat Reader